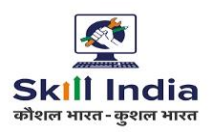

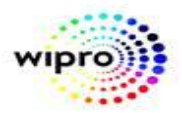

# Part 2: Examiner Mapping & Acceptance

# STEP - 1: - Open NCVT site using the URL, <a href="https://ncvtmis.gov.in/pages/home.aspx">https://ncvtmis.gov.in/pages/home.aspx</a>

# STEP – 2: - Click the Login Link on page

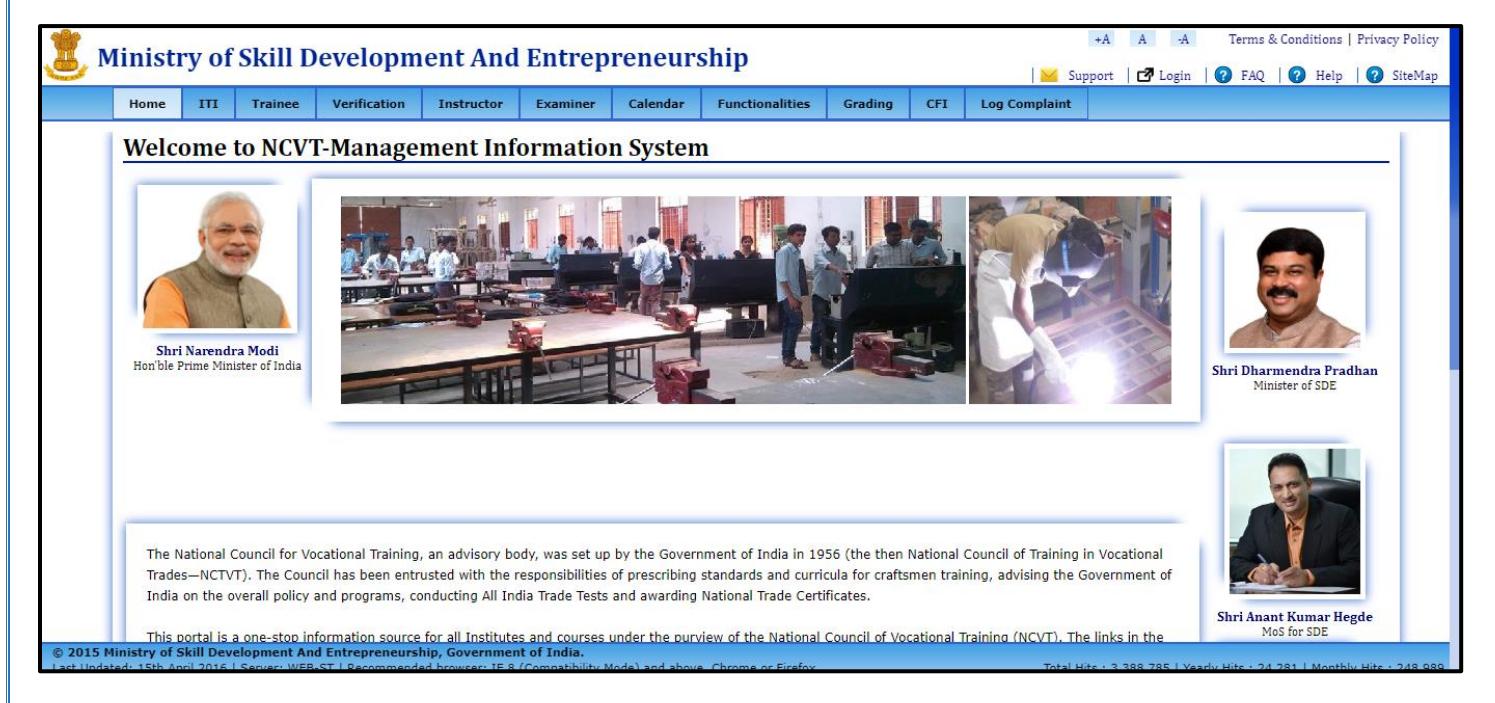

# **STEP – 3:** - Login with Nodal ITI.

| 🕱 NC               | VT M     | IIS                        |                             |                                         |                              | ome, RADHA KRISHNA   Logout   Change Passwo                   | ord   📞 0124 4419167   Help      |
|--------------------|----------|----------------------------|-----------------------------|-----------------------------------------|------------------------------|---------------------------------------------------------------|----------------------------------|
| M25                |          |                            |                             |                                         |                              | GR09                                                          | 001555-Government ITI, Ghaziabad |
|                    |          |                            |                             | WELCOME TO M                            | S APPLICATION                |                                                               |                                  |
| Hy Profile         |          |                            |                             |                                         |                              |                                                               |                                  |
| Name<br>Email ID   | RADHA    | KRISHNA                    |                             | Designation<br>Mobile Number            | Principal Sr Scale           | Edit Ny Profile     East Security Outston                     |                                  |
| Hessages           |          |                            |                             |                                         | Action Items                 |                                                               |                                  |
| S. No.             |          |                            | Message                     |                                         | S. No.                       | Action Item                                                   | Record                           |
|                    |          | No Mess                    | ages to display             |                                         |                              | No Action items to display                                    |                                  |
|                    |          |                            |                             |                                         | Actio                        | n Items are refreshed overnight, to force refresh no          | w click here.                    |
| Final Rating of IT | I - 1.51 | <b>☆☆</b> ☆☆☆              |                             | Circ                                    | k here to download your Fina | i Grading Report                                              |                                  |
|                    | © 2015   | Ministry of Skill Developm | ent And Entrepreneurship, G | overnment of India.[Helpdesk: ncvtmis-r | nsde@gov.in  Recommended br  | owser: IE 8 (Compatibility Mode) and above, Chrome or Firefox | APP-AR                           |
| Restricted         |          |                            |                             | V1.0                                    |                              | P a g e                                                       | 1                                |

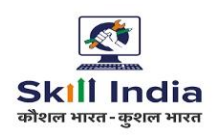

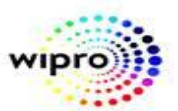

# STEP – 4: -Navigate to: Menu>>ITI>>Examiner>>Approve

| S                              |                                             |                                       |                                       | GR09001555-Gev                                          | ernment ITI, Ghaziabao |
|--------------------------------|---------------------------------------------|---------------------------------------|---------------------------------------|---------------------------------------------------------|------------------------|
|                                |                                             | WELCOME TO M                          | IS APPLICATION                        |                                                         |                        |
| ty Profile                     |                                             |                                       |                                       |                                                         |                        |
| Name RADHA KRISH<br>Email ID D | com                                         | Designation<br>Mobile Number          | Principal Sr Scale<br>7 9             | Edit My Profile     Reset Security Question             |                        |
|                                |                                             |                                       | Action Items                          |                                                         |                        |
| todules                        | Update Attendance Eligibility Status Update | ·                                     | S. No.                                | Action Item                                             | Record                 |
| TI                             | Administration                              |                                       |                                       | No Action items to display                              |                        |
| rainee Grievance               | Infrastructure                              |                                       | Action Items                          | are refreshed overnight, to force refresh now click her | <u>e</u> .             |
| NPOU                           | Create/Edit                                 |                                       |                                       |                                                         |                        |
| A COMPACT                      | Instructor Details                          |                                       | k here to download your Final Grading | Report                                                  |                        |
| DACEMENT                       | Approve                                     |                                       |                                       |                                                         |                        |
| ENTRAL MIS                     | Examiner                                    |                                       |                                       |                                                         |                        |
| REQUENTLY USED REPORTS         | ITI Examiner Mapping                        |                                       |                                       |                                                         |                        |
|                                | • Map                                       |                                       |                                       |                                                         |                        |
|                                | • 500 CON                                   |                                       |                                       |                                                         |                        |
|                                | Strive                                      |                                       |                                       |                                                         |                        |
|                                | Activity Datails                            |                                       |                                       |                                                         |                        |
|                                | Create                                      |                                       |                                       |                                                         |                        |
|                                | View                                        |                                       |                                       |                                                         |                        |
|                                |                                             | · · · · · · · · · · · · · · · · · · · |                                       |                                                         |                        |

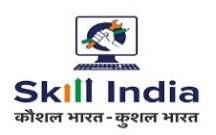

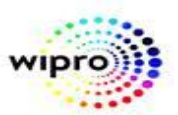

# **STEP – 5**: Click on "Approve" link, below page will be open.

|       | NCV                    | T MIS                 |                                            | Welcome, RADHA KRISHNA   Logout   Change Password   🔽 0124 4419167   Help                                                                                             |  |  |  |  |  |  |  |  |
|-------|------------------------|-----------------------|--------------------------------------------|----------------------------------------------------------------------------------------------------|--|--|--|--|--|--|--|--|
| MIS > | • ITI > Examiner > IT  | I Examiner Assignment | : > Examiner Profile Approval              | GR09001555-Government ITI, Ghaziabad                                                                                                    |  |  |  |  |  |  |  |  |
| z. m  | e system does no       | t have the ability    | Please enter Registration Number/Name of   | of the Examiner                                                                                                    |  |  |  |  |  |  |  |  |
|       | Search                 |                       |                                            |                                                                                                    |  |  |  |  |  |  |  |  |
| Sea   | earch Result           |                       |                                            |                                                                                                    |  |  |  |  |  |  |  |  |
|       | Registration<br>Number | Examiner Name         | Preferred Location                         | Preferred Trade                                                                                                    |  |  |  |  |  |  |  |  |
|       | TX200902796            | Ravindra kumar        | GHAZIABAD, HAPUR, MEERUT                   | Architectural Draughtsman, Building Maintenance, Draughtsman (Civil)                                                                                                  |  |  |  |  |  |  |  |  |
|       | TX170900966            | Himani Sharma         | GAUTAM BUDDHA NAGAR, GHAZIABAD             | Basic Cosmetology                                                                                                    |  |  |  |  |  |  |  |  |
|       | TX210901653            | Abhishek saxena       | GHAZIABAD, MEERUT, SAHARANPUR              | Business Management (NSQF), Computer Hardware & Networking Maintenance (One Year) (NSQF), Information Technology (NSQF)                                               |  |  |  |  |  |  |  |  |
|       | <u>TX170901109</u>     | RAJ SINGH             | GAUTAM BUDDHA NAGAR,GHAZIABAD,NEW<br>DELHI | Cabin/Room Attendant, Computer Hardware & Network Maintenance, Photographer                                                                                           |  |  |  |  |  |  |  |  |
|       | TX180900149            | kumar gaurav          | GHAZIABAD                                  | Civil Engineer Assistant                                                                                                    |  |  |  |  |  |  |  |  |
|       | TX210900470            | KOMAL SHARMA          | GHAZIABAD                                  | Computer Hardware & Network Maintenance (NSQF), Computer Operator and Programming Assistant (NSQF), Information Communication Technology<br>System Maintenance (NSQF) |  |  |  |  |  |  |  |  |
|       | TX210901135            | MANOJ KUMAR           | GHAZIABAD, GOPALGANJ, SITAMARHI            | Computer Hardware & Network Maintenance, Computer Hardware & Network Maintenance (NSQF), Computer Hardware & Networking Maintenance (One<br>Year) (NSQF)              |  |  |  |  |  |  |  |  |
|       | <u>TX200904074</u>     | RAVI<br>CHOWDHARY     | CENTRAL, GHAZIABAD, MEERUT                 | Computer Hardware & Network Maintenance, Computer Hardware & Networking Maintenance (One Year) (NSQF), Computer Operator & Programming<br>Assistant (VI)              |  |  |  |  |  |  |  |  |
|       | TX180900096            | ISHARAT ALI           | GHAZIABAD, KANPUR NAGAR, LUCKNOW           | Computer Hardware & Network Maintenance, Computer Operator & Programming Assistant (VI), Computer Operator and Programming Assistant                                  |  |  |  |  |  |  |  |  |
|       | TX170900152            | Shekhar Tyagi         | GAUTAM BUDDHA NAGAR, GHAZIABAD, HAPUR      | Computer Hardware & Network Maintenance, Computer Operator & Programming Assistant (VI), Fitter                                                                       |  |  |  |  |  |  |  |  |
| 1     | 2 3 4 5 6              | 7 8 9 10              |                                            |                                                                                                    |  |  |  |  |  |  |  |  |
|       |                        |                       | Remarks*<br>(Max 1000 Characters)          |                                                                                                    |  |  |  |  |  |  |  |  |
|       | _                      |                       |                                            | Approve Reject                                                                                                    |  |  |  |  |  |  |  |  |

**STEP – 6**: Enter the remarks and click on Approve/Reject button.

- **Approve** To approve the records and Unique Registration Number is generated for the Examiner.
- **Reject** To reject the records. In this Examiner needs to register again.

**STEP-7:-** For Approve, Just mention the remarks and select the record and click on submit, data will be submitted successfully.

| Z      Z      Z     Z      Z     Z | лочањазрх                                                                     |                         | E H F L • :                                                                          |
|----------------------------------------------------------------------------------------------------|-------------------------------------------------------------------------------|-------------------------|--------------------------------------------------------------------------------------|
| M Gmail D YouTube 🕅 Maps 🚣 IT SERVICE DESK: L 💈 DGT MIS                                                                                                    | stage.ncvtmis.gov.in says<br>Record(s) approved successfully.                 | Home   myWipro 💈        | Trainee Authenticate     S-NOW     >       Change Password     0124 4419167     Help |
| MIS > ITI > Examiner > ITI Examiner Assignment > Examiner Profile Approval                                                                                                    |                                                                               | ок                      | GR09001555-Government ITI, Ghaziabad                                                 |
| Examiner Approval                                                                                                    |                                                                               |                         |                                                                                      |
| Note:<br>1. Please exercise caution and due diligence while mapping the examiners<br>2. The system does not have the ability to trap time and distance problem:                                                                                                    | ; for multiple exams.<br>s in case an examiner is mapped to more than one ITI | or more than one trade. |                                                                                      |
| Please enter Registration Number                                                                                                    | r/Name of the Examiner TX220900251                                            |                         |                                                                                      |
|                                                                                                    | Search                                                                        |                         |                                                                                      |
| Search Result                                                                                                    |                                                                               |                         |                                                                                      |
| Registration Number                                                                                                    | Examiner Name                                                                 | Preferred Location      | Preferred Trade                                                                      |
| ✓ <u>TX220900251</u>                                                                                                    | sri 🎍 🖣 🎍                                                                     | GHAZIABAD               | Electrician (NSQF)                                                                   |
| Remarks*<br>(Max 1000 Characters)                                                                                                    | by 22 LOADING Approve Reject                                                  |                         |                                                                                      |

If user will click on **Approve/Reject** a confirmation mail will be triggered to the examiner's registered email ID. Confirmation message will be displayed as shown in below screenshot. Restricted V1.0 Page | **3** 

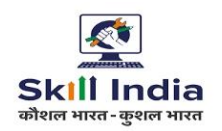

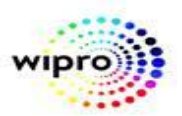

### This is an auto generated mail, please do not reply to this mail.

Dear sri,

Your application form with registration number EX220900251 is approved.

Regards, MIS Application System

# STEP-8:- Navigate to: Menu >> ITI >> Examiner >> Map

| 🕱 NCVT МІ                                | S                                            |                              | Wettome, RA                            | DHA KRISHNA   Logout   Change Password   📞                   | 0124 4419167   Help     |
|------------------------------------------|----------------------------------------------|------------------------------|----------------------------------------|--------------------------------------------------------------|-------------------------|
| M25 > IT1                                |                                              |                              |                                        | GR09001555-Ge                                                | vernment ITI, Ghaziabad |
|                                          |                                              | WELCOME TO M                 | IS APPLICATION                         |                                                              |                         |
| Hy Pi                                    |                                              |                              |                                        |                                                              |                         |
| Name RADHA KRI<br>Email ID               | SHNA m                                       | Designation<br>Mobile Number | Principal Sr Scale                     | Edit My Profile     Reset Security Oversion                  |                         |
|                                          |                                              |                              | Action Items                           |                                                              |                         |
| Modules                                  | Update Attendance Eligibility Status  Update | •                            | S. No.                                 | Action Item                                                  | Record<br>Count         |
| m                                        | Administration                               |                              |                                        | No Action items to display                                   |                         |
| Trainee Grievance                        | Infrastructure                               |                              | Action Items                           | are refreshed overnight, to force refresh now click he       | <u>18</u> -             |
| NPEU                                     | Create/Edit                                  |                              |                                        |                                                              |                         |
| PLACEMENT                                | Instructor Details                           |                              | ck here to download your Final Grading | Report                                                       |                         |
|                                          | • Approve                                    |                              |                                        |                                                              |                         |
| CENTRAL MIS                              | TTI Evanings Manajan                         |                              |                                        |                                                              |                         |
| FREQUENTLY USED REPORTS                  | Man                                          |                              |                                        |                                                              |                         |
|                                          | Approve                                      |                              |                                        |                                                              |                         |
|                                          | • Edit                                       |                              |                                        |                                                              |                         |
|                                          | Strive                                       |                              |                                        |                                                              |                         |
|                                          | Activity Details                             |                              |                                        |                                                              |                         |
|                                          | Create                                       |                              |                                        |                                                              |                         |
|                                          | • View                                       |                              |                                        |                                                              |                         |
|                                          | 1                                            |                              |                                        |                                                              |                         |
| https://stage.ncvtmis.gov.in/MIS/ITI/Exa | miner/ITIExaminerMapping.aspx                |                              | msde@gov.in  Recommended browsers IE ( | 8 (Compatibility Mode) and above. Chrome or Firefox   APP-AR |                         |

Click on "Map" link .

**STEP-9:-** Search the records to be mapped using following fields Exam System, Year/Semester, Examination Type, Examination Session, and ITI name and affiliated trade.

Restricted

V1.0

Page |4

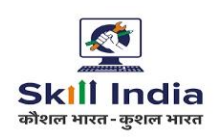

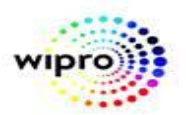

| 🕱 NCVT MIS                                                                                                    | Welcome, R                                                      | ADHA KRISHNA   Logout   Change Password   📞 0124 4419167   Help |
|----------------------------------------------------------------------------------------------------|-----------------------------------------------------------------|-----------------------------------------------------------------|
| MIS > ITI > Examiner > ITI Examiner Assignment > Examiner ITI Mapping                                                                                                    |                                                                 | GR09001555-Government ITI, Ghaziabad                            |
| ITI Examiner Assignment                                                                                                    |                                                                 |                                                                 |
| Note:<br>1. Please exercise caution and due diligence while mapping the examiners for multiple<br>2. The system does not have the ability to trap time and distance problems in case an e | exams.<br>xaminer is mapped to more than one ITI or more than o | one trade.                                                      |
|                                                                                                    | Select any one of the field marked as #.                        |                                                                 |
| Exam System* Annual V                                                                                                    | Year#                                                           | Vear 2 V                                                        |
| Semester#Select V                                                                                                    | Examination Type*                                               | Final                                                           |
| Examination Session* July 2022                                                                                                    | ITI Name*                                                       | GR09001555-Government ITI, ( 🗸                                  |
| Affiliated Trades:* Electrician (NSQF)                                                                                                    |                                                                 |                                                                 |
|                                                                                                    | Search Clear                                                    |                                                                 |
|                                                                                                    |                                                                 |                                                                 |
|                                                                                                    |                                                                 |                                                                 |
|                                                                                                    |                                                                 |                                                                 |
|                                                                                                    |                                                                 |                                                                 |
|                                                                                                    |                                                                 |                                                                 |
|                                                                                                    |                                                                 |                                                                 |
|                                                                                                    |                                                                 |                                                                 |
|                                                                                                    |                                                                 |                                                                 |
|                                                                                                    |                                                                 |                                                                 |
|                                                                                                    |                                                                 |                                                                 |
|                                                                                                    |                                                                 |                                                                 |
|                                                                                                    |                                                                 |                                                                 |
|                                                                                                    |                                                                 |                                                                 |
|                                                                                                    |                                                                 |                                                                 |
|                                                                                                    |                                                                 |                                                                 |
| Menu © 2015 Ministry of Skill Development And Entrepreneurship, Government of                                                                                                    | India.  Helpdesk: ncvtmis-msde@gov.in  Recommended browser: If  | E 8 (Compatibility Mode) and above, Chrome or Firefox   APP-AR  |

**STEP – 10**: All the records matching to search criteria are displayed under the Mapping Details panel as shown below on the screen:

| ×                  | NCVT M                        | IS                         |                       |                                   | Welcom                                                 | e, RADHA KRISHNA <b>  Log</b> | out   Change Password   📞 0124 4419167   Help |
|--------------------|-------------------------------|----------------------------|-----------------------|-----------------------------------|--------------------------------------------------------|-------------------------------|-----------------------------------------------|
| MIS > ITI :        | > Examiner > ITI Examiner Ass | ignment > Examiner ITI Map | ping                  |                                   |                                                        |                               | GR09001555-Government ITI, Ghaziabad          |
| ITI Exa            | miner Assignment              |                            |                       |                                   |                                                        |                               |                                               |
| Note:<br>1. Please | exercise caution and du       | e diligence while map      | oing the examiners fo | r multiple exams.                 | more than one ITI or more th                           | an one trade                  |                                               |
| z. me sy           | stem does not have the        | ability to trap time and   | rustance problems in  | Select any one of the             | inore than one fift of more th<br>i field marked as #. | an one trade.                 |                                               |
|                    | Exam System*                  | Annual 🗸 🗸                 |                       |                                   | Yea                                                    | r# Year 2                     | ×                                             |
|                    | Semester#                     | Select                     | ~                     |                                   | Examination Typ                                        | e* Final                      | ×                                             |
|                    | Examination Session*          | July 2022                  | ×                     |                                   | ITI Nan                                                | GR09001555-Governme           | nt 11 🗸                                       |
|                    | Affiliated Trades:*           | Electrician (NSQF)         | ~                     |                                   |                                                        |                               |                                               |
| Mapping            | Details Mapped Details        |                            |                       | Search                            | Clear                                                  |                               |                                               |
| Search             | Results                       |                            |                       |                                   |                                                        |                               |                                               |
| Copy Ro            | w                             |                            |                       |                                   |                                                        |                               |                                               |
| Select             |                               | Trade                      |                       | Shift*                            | Unit*                                                  | Subject*                      | Examiner*                                     |
|                    |                               | Electrician (NSQF)         |                       | Shift 2                           | Unit 1                                                 |                               | EX220900251 - sri 🗸                           |
|                    |                               |                            |                       | м                                 | ар                                                     |                               |                                               |
| Exami              | ner Response History          |                            |                       |                                   |                                                        |                               |                                               |
|                    | Examiner Registrati           | on Number                  | Ad                    | cepted Count                      | Rejected                                               | Count                         | No Response Count                             |
|                    | EX22090025                    | 51                         |                       | NA                                | NA                                                     |                               | NA                                            |
| Menu               |                               |                            |                       | the first stand stands and stands |                                                        |                               | Jakan dharanan diafar Japa an                 |

**STEP – 11**: User can view all the mapped details under Mapped Details panel as shown in below page: After Mapping below message will be show.

Restricted

| र्डि<br>Skill India<br>कोशल भारत-कुशल भारत                                                                                                    |                                                                                        |                                                        |                                    | wipro                                |
|----------------------------------------------------------------------------------------------------|----------------------------------------------------------------------------------------|--------------------------------------------------------|------------------------------------|--------------------------------------|
| ← → C 🔒 stage.ncvtmis.gov.in/MIS/ITI/Examiner/ITIExaminer/                                                                                                    | /lapping.aspx                                                                          |                                                        |                                    | 🖻 🖈 🖨 🔳 😩 :                          |
| M Gmail 📭 YouTube 👷 Maps 🏯 IT SERVICE DESK: L 🧵 DGT MIS                                                                                                    | stage.ncvtmis.gov.in says                                                              |                                                        |                                    | 💈 Trainee Authenticate 🔇 S-NOW 🛛 »   |
| 🕱 NCVT MIS                                                                                                    | Mapping Performed Successfully                                                         | ut   Change Password   🕓 0124 4419167   Help           |                                    |                                      |
| MIS > ITI > Examiner > ITI Examiner Assignment > Examiner ITI Mapping                                                                                                    |                                                                                        |                                                        | ж                                  | GR09001555-Government ITI, Ghaziabad |
| ITI Examiner Assignment                                                                                                    |                                                                                        |                                                        |                                    |                                      |
| Vote:<br>1: Please exercise caution and due diligence while mapping the examiner<br>2: The system does not have the ability to trap time and distance problem<br>Exam System* | s for multiple exams.<br>s in case an examiner is mapped to r<br>Select any one of the | nore than one ITI or more t<br>field marked as #.<br>Y | han one trade.<br>car#             |                                      |
| Semester#Select V                                                                                                    |                                                                                        | Examination T                                          | ype* Final                         | V                                    |
| Examination Session* July 2022                                                                                                    |                                                                                        | ITI Na                                                 | me* GR09001555-Government          | <u>nv</u>                            |
| Affiliated Trades:* Electrician (NSQF)                                                                                                    |                                                                                        |                                                        |                                    |                                      |
|                                                                                                    | Search                                                                                 | • Clear                                                |                                    |                                      |
| Mapping Details Mapped Details                                                                                                    | • LOADIN                                                                               | •                                                      |                                    |                                      |
| Search Results                                                                                                    |                                                                                        |                                                        |                                    |                                      |
| Copy Row                                                                                                    | ch/04                                                                                  |                                                        | Cubicate                           | Europhica M                          |
| Select                                                                                                    | Shint*                                                                                 | ALL                                                    | Subject*                           | Examiner*                            |
| Electrician (NSQF)                                                                                                    | ALL                                                                                    |                                                        | ALL                                | EX220900251 - sri 💙                  |
|                                                                                                    |                                                                                        | ap                                                     |                                    |                                      |
|                                                                                                    |                                                                                        |                                                        |                                    |                                      |
| Examiner Response History                                                                                                    |                                                                                        |                                                        |                                    |                                      |
| Examiner Registration Number                                                                                                    | Accepted Count                                                                         | Rejected                                               | i Count                            | No Response Count                    |
| EX220900251                                                                                                    | NA                                                                                     | N                                                      | 4                                  | NA                                   |
|                                                                                                    |                                                                                        |                                                        |                                    |                                      |
| Menu © 2015 Ministry of Skill Development And Entrepreneurship                                                                                                    | , Government of India.  Helpdesk: ncvtmis-n                                            | nsde@gov.in  Recommended brow                          | ser: IE 8 (Compatibility Mode) and | above, Chrome or Firefox   APP-AR    |

After Mapping, Mapped details is shown below.

|                                    | NCVT M                      | IS                                                                                 |                                                            |                     | Welcome, R              | ADHA KRISHNA           | Logout   Change Passwor              | d   📞 0124 4419167   Help      |
|------------------------------------|-----------------------------|------------------------------------------------------------------------------------|------------------------------------------------------------|---------------------|-------------------------|------------------------|--------------------------------------|--------------------------------|
| MIS > ITI >                        | Examiner > ITI Examiner Ass | ignment > Examiner ITI Mapping                                                     |                                                            |                     |                         |                        | GR0900                               | 1555-Government ITI, Ghaziabad |
| ITI Exan                           | niner Assignment            |                                                                                    |                                                            |                     |                         |                        |                                      |                                |
| Note:<br>1. Please (<br>2. The sys | exercise caution and du     | e diligence while mapping the examine<br>ability to tran time and distance problem | rs for multiple exams.<br>ns in case an examiner is manned | to more than o      | ne ITI or more than o   | one trade.             |                                      |                                |
| 2                                  |                             |                                                                                    | Select any one                                             | of the field marked | as #.                   |                        |                                      |                                |
|                                    | Exam System*                | Annual 💙                                                                           |                                                            |                     | Year#                   | Year 1                 | ×                                    |                                |
|                                    | Semester#                   | Select 🗸                                                                           |                                                            |                     | Examination Type*       | Final                  | *                                    |                                |
|                                    | Examination Session*        | July 2022 🗸                                                                        |                                                            |                     | ITI Name*               | GR09001555-Gove        | rnment II 🗸                          |                                |
|                                    | Affiliated Trades:*         | Electrician (NSQF)                                                                 |                                                            |                     |                         |                        |                                      |                                |
|                                    |                             |                                                                                    | Sear                                                       | ch Clear            |                         |                        |                                      |                                |
| Mapping D                          | Details Mapped Details      |                                                                                    |                                                            |                     |                         |                        |                                      |                                |
| Assigne                            | ed Records                  |                                                                                    |                                                            |                     |                         |                        |                                      |                                |
| Select                             |                             | ITI Name                                                                           | Trade                                                      | Shift               | Unit                    | Subject                | Examiner                             | Status                         |
|                                    | GR090015                    | 55 - Government ITI, Ghaziabad                                                     | Electrician (NSQF)                                         | 1                   | 1                       | Trade Practical        | EX220900242 - AB                     | Pending for Acceptance         |
|                                    | GR090015                    | 55 - Government ITI, Ghaziabad                                                     | Electrician (NSQF)                                         | ALL                 | ALL                     | Trade Practical        | EX220900250 - krishna                | Accepted                       |
|                                    | GR090015                    | 55 - Government ITI, Ghaziabad                                                     | Electrician (NSQF)                                         | ALL                 | ALL                     | ALL                    | <u>EX220900251 - sri</u>             | Pending for Acceptance         |
|                                    |                             |                                                                                    |                                                            | UnMap               |                         |                        |                                      |                                |
| -                                  |                             |                                                                                    |                                                            |                     |                         |                        |                                      |                                |
|                                    |                             |                                                                                    |                                                            |                     |                         |                        |                                      |                                |
|                                    |                             |                                                                                    |                                                            |                     |                         |                        |                                      |                                |
|                                    |                             |                                                                                    |                                                            |                     |                         |                        |                                      |                                |
| Menu                               | © <u>2015 M</u>             | inistry of Skill Development And Entr <u>epreneurs</u> hi                          | p, Government of India.  Helpdesk: ncvt                    | mis-msde@gov.in     | Recommended browser: IE | E 8 (Compatibility Mod | le) and above, Chrome or Firefox   / | APP-AR                         |

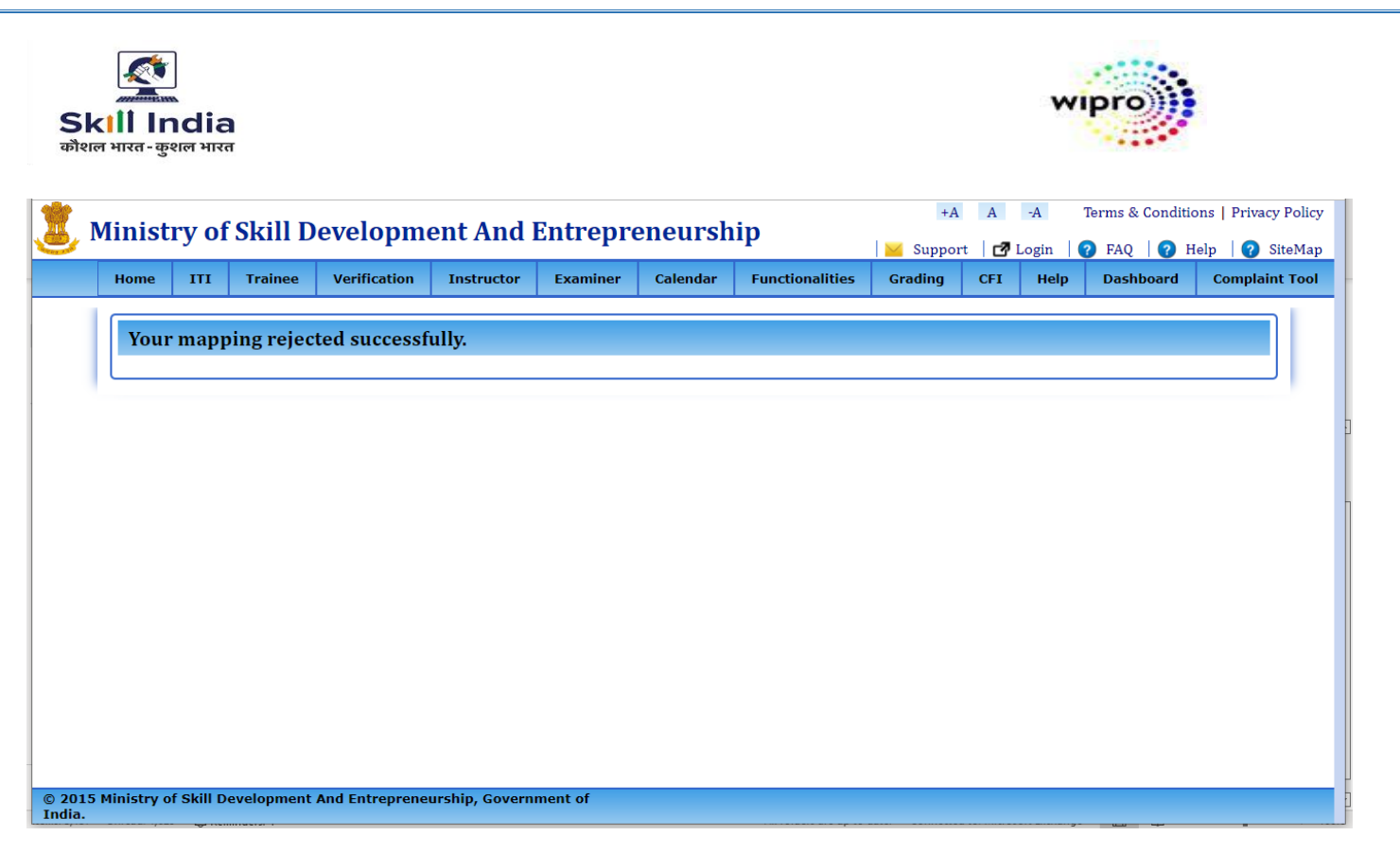

STEP – 12: After Mapping, confirmation mail will be triggered to the examiner's registered email ID. Confirmation message will be displayed as shown in below screenshot.

| Dear sri,     |                                                                                              |
|---------------|----------------------------------------------------------------------------------------------|
| You have bee  | n mapped as an examiner for the practical at the ITI mention below.                          |
| Examiner Nar  | ne: sri                                                                                      |
| ITI Name: GF  | 109001555 - Government ITI, Ghaziabad                                                        |
| Trade: Electr | ician (NSQF)                                                                                 |
| Shift: ALL    |                                                                                              |
| Unit: ALL     |                                                                                              |
| Subject: ALL  |                                                                                              |
| Accept / Reje |                                                                                              |
| In case you   | are mapped for multiple exams, please check if it is fisible to be undertaken, based on time |
| distance, be  | fore accepting.                                                                              |
| The system    | does not have the ability to trap time and distance problems.                                |

User can view all the mapped details under Mapped Details panel as shown in below page:

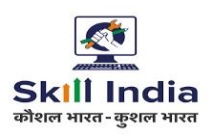

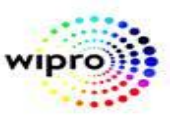

#### NCVT MIS Welcome, RADHA KRISHNA | Logout | Change Password | 📞 0124 4419167 | Help GR09001555-Government ITI, Ghaziabad Examiner ITI Mapping ITT E Note: 1. Please exercise caution and due diligence while mapping the examiners for multiple exams. 2. The system does not have the ability to trap time and distance problems in case an examiner is mapped to more than one ITI or more than one trade. Select any one of the field marked as #. Exam System\* Annual 🗸 Year# Year 1 Semester# --Select--~ Examination Type\* Final V Examination Session\* July 2022 ~ ITI Name\* GR09001555-Gove nt Il 🗸 Affiliated Trades:\* Electrician (NSQF) ~ Search Clear Mapping Details Mapped Details Assigned Records Select ITI Name Trade Shift Unit Subject Examiner Status GR09001555 - Government ITI, Ghaziabad Pending for Acceptance Electrician (NSOF) 1 1 Trade Practical EX220900242 - AB GR09001555 - Government ITI, Ghaziabad Trade Practical Electrician (NSQF) ALL ALL EX220900250 - krishna Accepted GR09001555 - Government ITI, Ghaziabad Electrician (NSQF) ALL ALL ALL EX220900251 - sri Rejected UnMap Menu © 2015 Ministry of Skill Development And Entrepreneurship, Government of India.] Helpdesk: ncvtmis-msde@gov.in] Recommended browser: IE 8 (Compatibility Mode) and above, Chrome or Firefox | APP-AR

User can view the Examiner details using the hyperlink in the field **Examiner Registration Number** and the details will be shown as below screenshot:

| 🗎 stage                    | .ncvtmis.gov.in/MIS/ITI/ | Examiner/ViewExaminerDeta | ails.aspx?RegNo | =YQYWISe3w4   | xxu%2bTKnkz58Q      | %3d%3d    | l              |           |                        |                                     |                      |                     |
|----------------------------|--------------------------|---------------------------|-----------------|---------------|---------------------|-----------|----------------|-----------|------------------------|-------------------------------------|----------------------|---------------------|
| xammer                     | Details                  |                           |                 |               |                     |           |                |           |                        |                                     |                      |                     |
| Personal                   | Details                  | it                        |                 |               | Dete -              | f minale  | 22 Jul 1002    |           |                        |                                     |                      |                     |
|                            | Name                     | sunii                     |                 |               | Date o              | or birth  | 22-Jul-1993    |           |                        |                                     |                      |                     |
|                            | Gender                   | Male                      |                 |               | Father              | r Name    | gufdy          |           |                        |                                     |                      |                     |
|                            | Marital Status           | Married                   |                 |               | Ca                  | tegory    | General        |           |                        |                                     |                      |                     |
|                            | UID (Aadhaar No)         |                           |                 |               | Er                  | mail ID   | sunil.patel11@ | wipro.com |                        |                                     |                      |                     |
| Mob No 7355654579          |                          |                           |                 |               |                     |           |                |           |                        |                                     |                      |                     |
| ermane                     | nt Address               |                           |                 |               |                     |           |                |           |                        |                                     |                      |                     |
|                            | Address                  | 2                         |                 |               |                     |           |                |           |                        |                                     |                      |                     |
|                            | State                    | UTTAR PRADESH             |                 |               | l.                  | District  | GHAZIABAD      |           |                        |                                     |                      |                     |
|                            | Pin Code                 | 343756                    |                 |               | Phe                 | one No    |                |           |                        |                                     |                      |                     |
| orrespo                    | ndence Address           |                           |                 |               |                     |           |                |           |                        |                                     |                      |                     |
|                            | Address                  | 2                         |                 |               |                     |           |                |           |                        |                                     |                      |                     |
|                            | State                    | UTTAR PRADESH             |                 |               |                     | District  | GHAZIABAD      |           |                        |                                     |                      |                     |
|                            | Pin Code                 | 343756                    |                 |               | Ph                  | one No    |                |           |                        |                                     |                      |                     |
| cademic                    | Qualification Details    |                           |                 |               |                     |           |                |           |                        |                                     |                      |                     |
| S. No                      | Examination Passed       | Trade                     | Year of Passi   | ng S          | School/Board/Uni    | versity T | уре            |           | Subject                | Grade                               | Percentage %         | Attached<br>Documen |
| 1                          | 12th                     |                           | 2012            |               | kjbgfxs             |           | df             |           | А                      |                                     | Click to<br>download |                     |
| echnical                   | Qualification Details    |                           |                 |               |                     |           |                |           |                        |                                     |                      |                     |
| S. No                      | Stream/Trade             | Trade                     | Ce              | ertificate No | Year of Passing     |           | Institute Name |           | Over all<br>% of marks | Duration of Training<br>(In Months) | Attached Doc         | uments              |
| 1                          | ITI                      | Electrician (NSQF)        |                 | 64w75         | 2017                | tgth      |                |           |                        | 24                                  | Click to dow         | nload               |
| Vork Exp                   | erience Details          |                           |                 |               |                     |           |                |           |                        |                                     |                      |                     |
|                            |                          | Location Preferen         | ce              |               |                     |           |                |           | Trade I                | Preference                          |                      |                     |
| S.No Preference Order Dist |                          | trict Name                | Name            |               | No Preference Order |           | Trade Name     |           |                        |                                     |                      |                     |
| 1                          | 1st prefe                | rence                     | Gł              | HAZIABAD      |                     | 1         | 1st preference |           | Ele                    | ctrician (NSQF)                     |                      |                     |
| 2                          | 2nd prefe                | erence                    |                 |               |                     | 2         |                | 2nd pre   | ference                |                                     |                      |                     |
| 3                          | 3rd prefe                | erence                    |                 |               |                     | 3         |                | 3rd prei  | ference                |                                     |                      |                     |